# PROCES REGISTRACE A PŘIHLAŠOVÁNÍ NA ELEKTRONICKOU AUKCI

## WWW.PORTALAUKCI.CZ

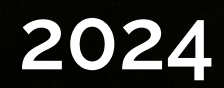

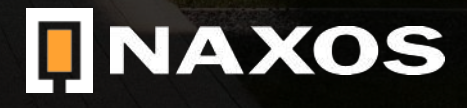

## REGISTRACE

WWW.PORTALAUKCI.CZ

Ze všeho nejdříve se musíte na stránce <u>www.portalaukci.cz</u> zaregistrovat.

Klikněte na ikonku "můj účet" a "registrace" v pravém horním rohu.

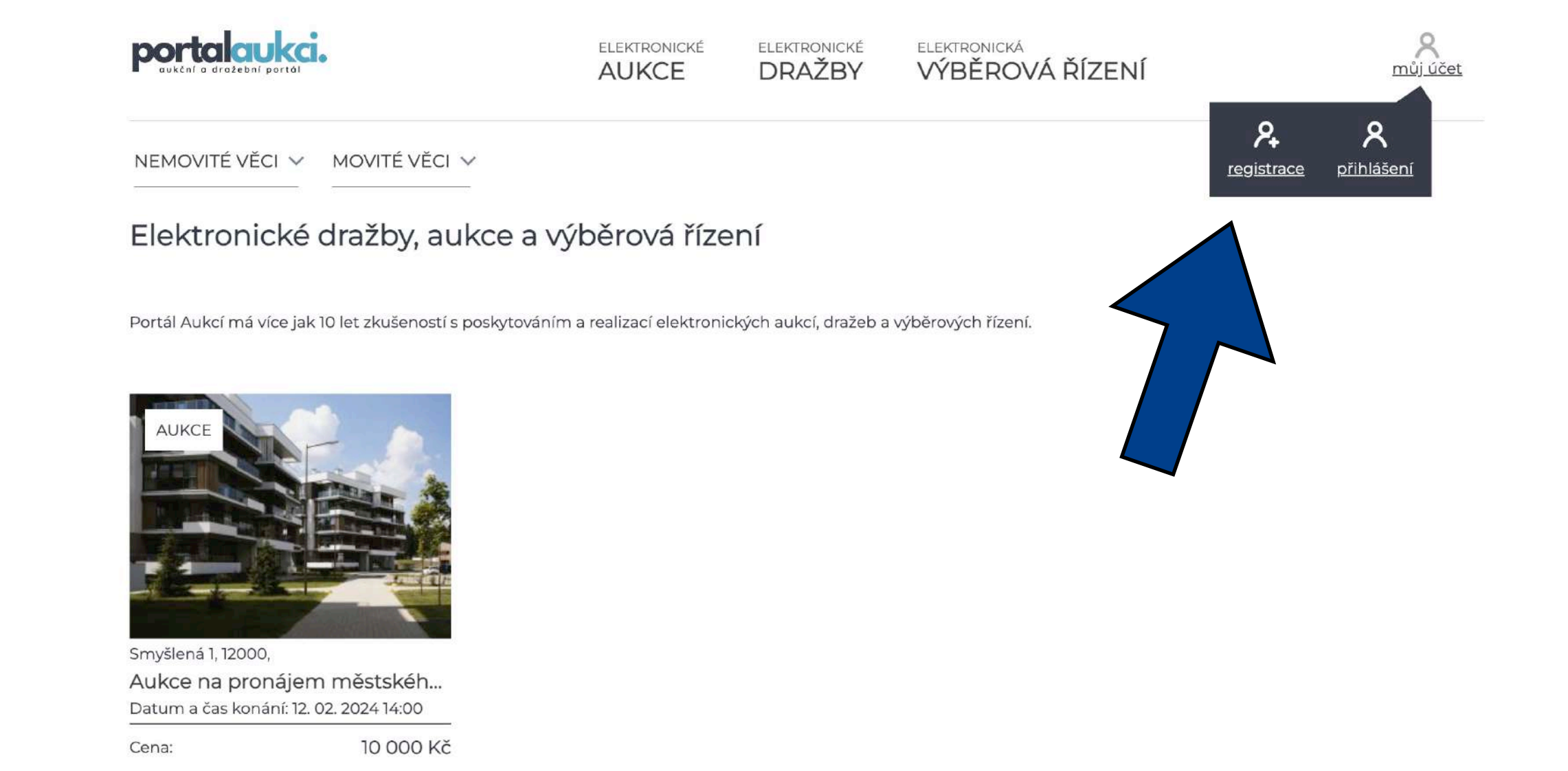

## REGISTRACE

WWW.PORTALAUKCI.CZ

Na následující stránce vyplňte Váš e-mail, zvolte si heslo, opište kód z obrázku, přečtěte si zásady zpracování osobních údajů a registraci potvrďte.

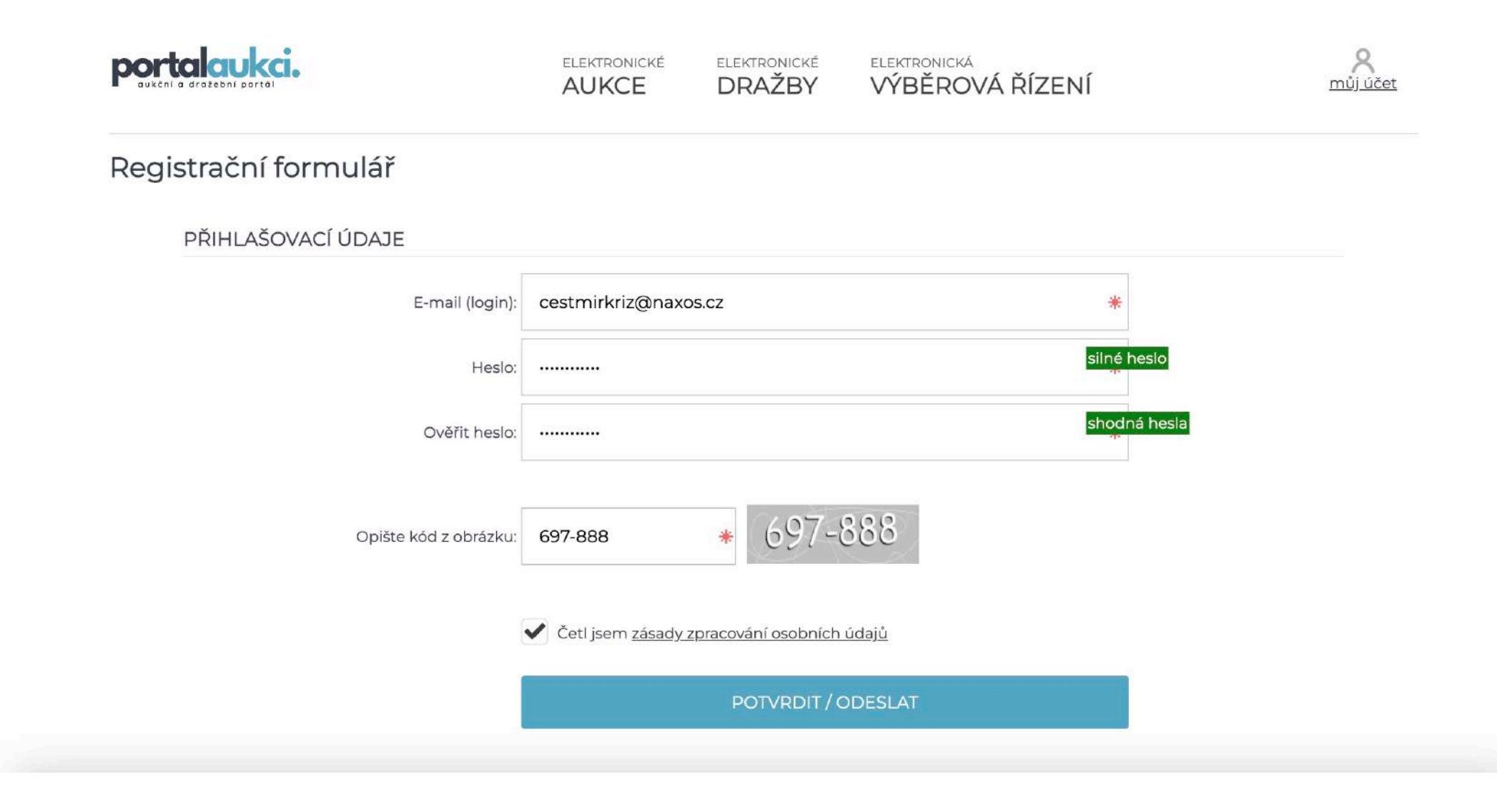

### REGISTRACE

WWW.PORTALAUKCI.CZ

Do e-mailu Vám dorazí aktivační klíč, který je potřeba zkopírovat do kolonky "Aktivační klíč", a následně potvrdit registraci.

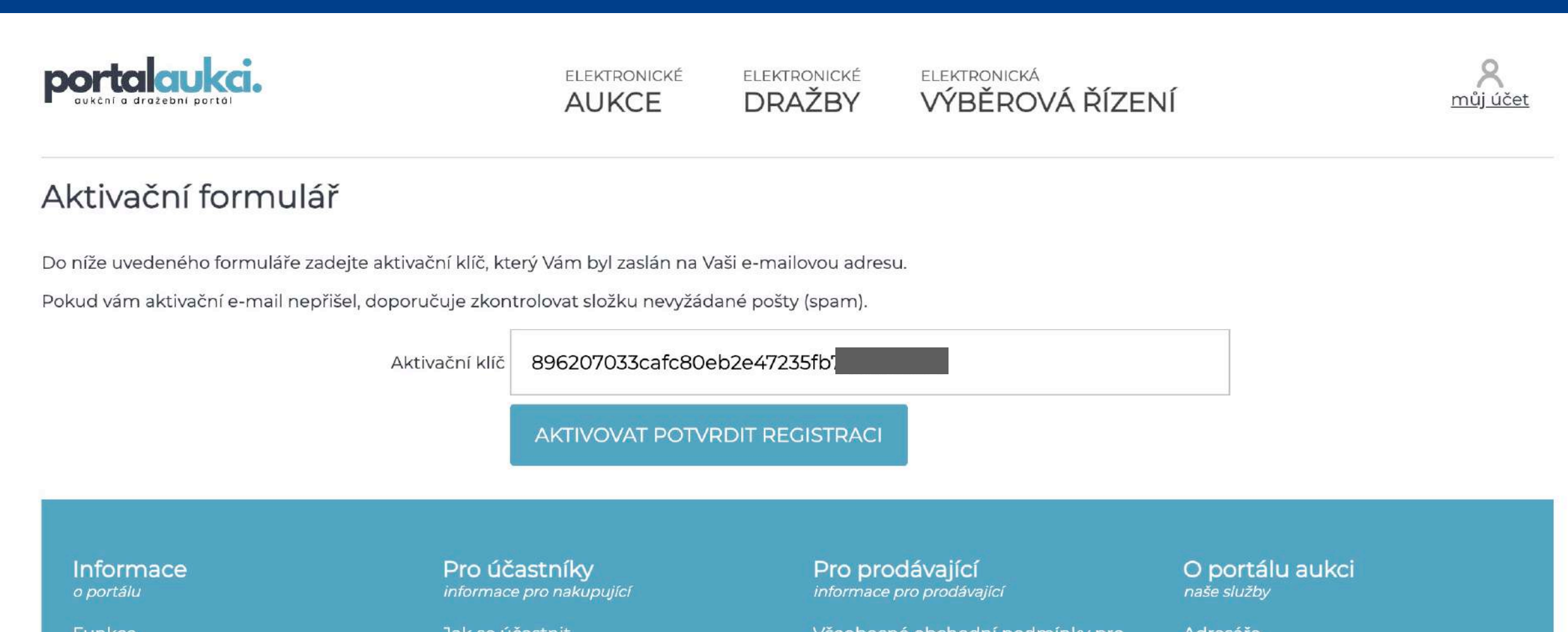

Funkce Kontakt Zpracování osobních údajů Jak se účastnit Smluvní podmínky pro účastníky Všeobecné obchodní podmínky pro zadávání inzerce

Smluvní podmínky k provozování a poskytování služeb

Ceník

Adresáře

Nejčastější dotazy Slovník pojmů

### REGISTRACE

WWW.PORTALAUKCI.CZ

Pokud aktivace Vaše účtu proběhla úspěšně, můžete se nyní přihlásit.

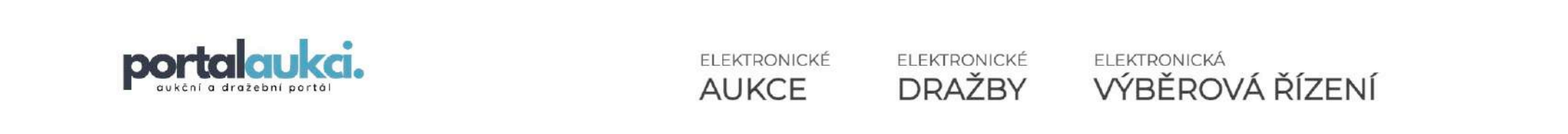

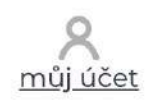

### Aktivační formulář

Aktivace Vašeho účtu proběhla úspěšně. Na Váš e-mail bylo zasláno potvrzení o dokončení registrace.

Přihlašte se pomocí přihlašovacích údajů, které jste zadal(a) při registraci. Pokud máte potíže s přihlášením kontaktujte naši technickou podporu.

| E-mail: | cestmirkriz@naxos.cz |  |  |  |  |  |
|---------|----------------------|--|--|--|--|--|
| Heslo:  |                      |  |  |  |  |  |
|         | PŘIHLÁSIT SE         |  |  |  |  |  |

Informace o portálu

Funkce Kontakt Zpracování osobních údajů

#### Pro účastníky informace pro nakupující

Jak se účastnit Smluvní podmínky pro účastníky řízení

#### Pro prodávající informace pro prodávající

Všeobecné obchodní podmínky pro zadávání inzerce

Smluvní podmínky k provozování a poskytování služeb

#### Ceník

O portálu aukci naše služby

Adresáře Nejčastější dotazy Slovník pojmů

## DOKONČENÍ REGISTRACE

WWW.PORTALAUKCI.CZ

Abyste se mohli aukcí, dražeb nebo výběrových řízení účastnit jako nakupující, je nyní nutné dokončit registraci kliknutím na tlačítko "Budu nakupovat – jsem účastník".

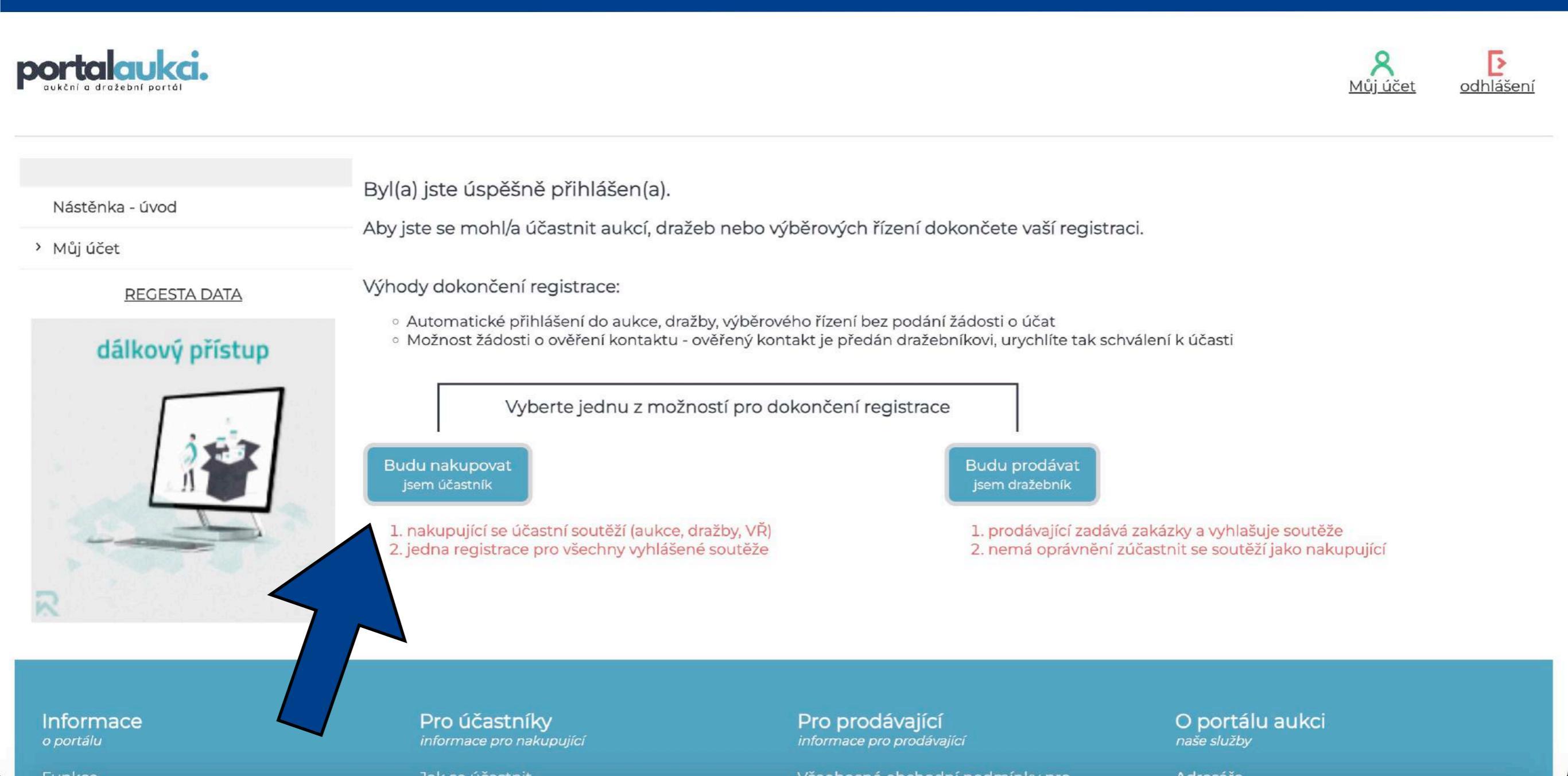

## DOKONČENÍ REGISTRACE

### WWW.PORTALAUKCI.CZ

Nyní je potřeba vyplnit všechna políčka, souhlasit se všeobecnými obchodními podmínkami a podmínkami pro účastníky řízení a "ULOŽIT ZMĚNY".

A <u>Můj účet</u> odhlášení

| Niáct | ŏn | ka. | -15 | und |
|-------|----|-----|-----|-----|
| 14921 | en | Rd  | - u | vou |

portalaukci.

- 42

Účastník - profil

> Můj účet

Můj účet / Účastník - profil /

Aktualizace údajů pro nakupující

#### Změna hesla

REGESTA DATA

#### hlídač nemovitostí

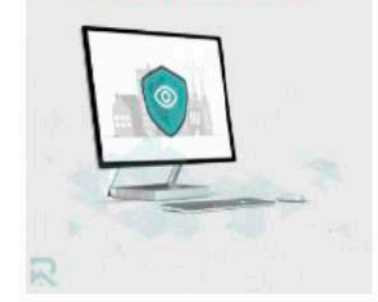

| Typ registrace: | ● osobní účet 🔿 firemní účet                                      |   |
|-----------------|-------------------------------------------------------------------|---|
| Jméno:          | Čestmír                                                           | * |
| Příjmení:       | Kříž                                                              | * |
| Ulice a č.p.:   | Vymyšlená 1                                                       | * |
| Město:          | Praha 1                                                           | * |
| PSČ:            | 11000                                                             | * |
| Stát:           | ČESKÁ REPUBLIKA 🗸                                                 |   |
| Telefon:        | +420 720 520 718                                                  | * |
| E-mail:         | cestmirkriz@naxos.cz                                              | * |
|                 | Zasílat novinky a aktuality                                       |   |
|                 | Četl jsem a souhlasím se <u>všeobecnými obchodními podmínkami</u> |   |
|                 | Četl jsem a souhlasím s podmínkami pro účastníky řízení           |   |
|                 | ULOŽIT ZMĚNY                                                      |   |

## NÁSTĚNKA

### WWW.PORTALAUKCI.CZ

Kliknutím na tlačítko "PŘEJÍT NA VÝPIS" v okně "Připravované" se dostanete do výpisu všech připravovaných soutěží, do kterých je možné se v aktuálním čase přihlásit.

Kliknutím na tlačítko "VYZKOUŠET ZDE" v okně "Zkušební aukce, dražby a výběrová řízení" si můžete vyzkoušet své příhozy nanečisto.

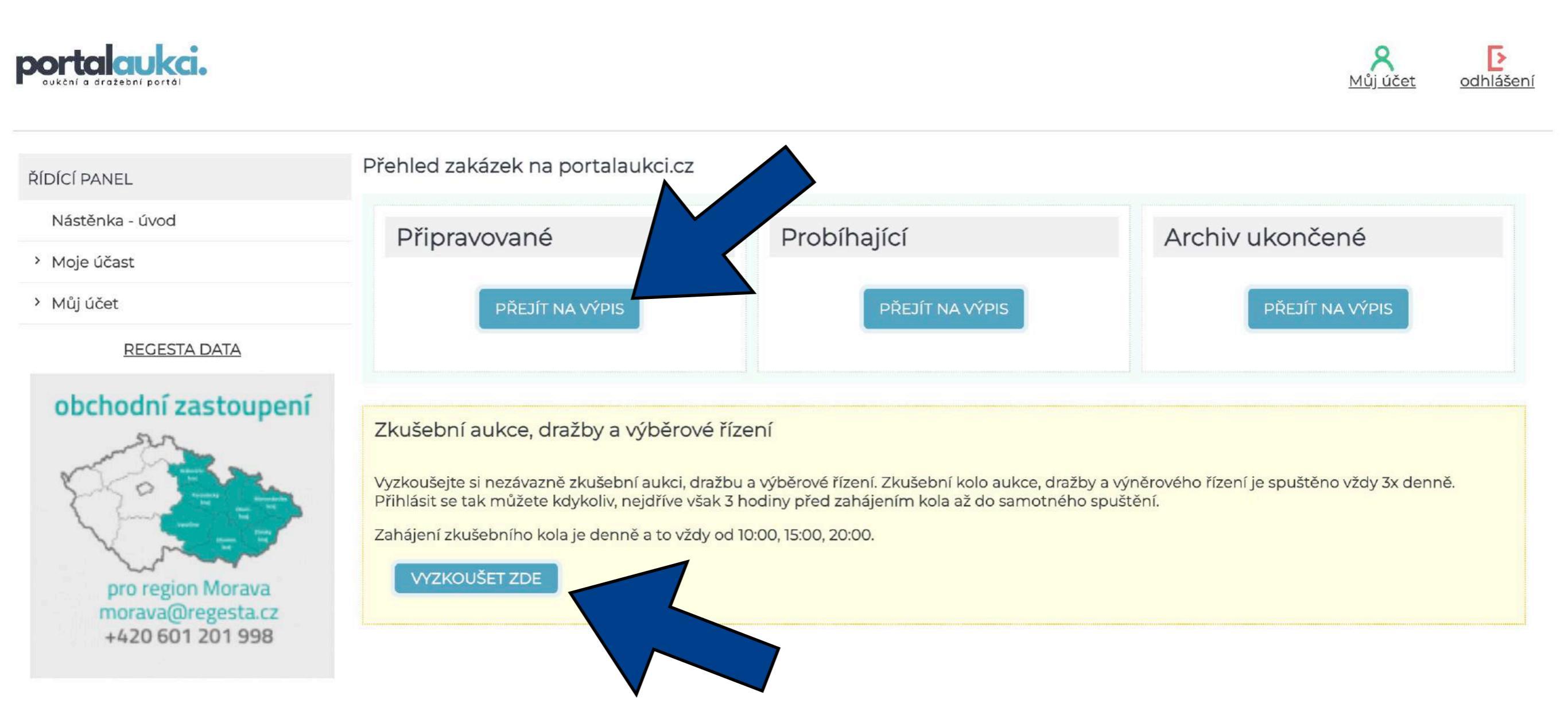

# PŘIPRAVOVANÉ

### WWW.PORTALAUKCI.CZ

Kliknutím na tlačítko "ODESLAT ŽÁDOST K ÚČASTI" se přihlásíte k jednotlivým e-aukcím.

Dalším krokem je kontrola Vaší žádosti administrátorem aukce (v tomto případě NAXOS). Zkontrolujeme, jestli jste správně a včas splnili všechny podmínky (složení kauce, zaslání přihlášky a výpisu o provedené platbě, atp.).

Pokud bude vše v pořádku, Vaši žádost schválíme. Pokud bude nějaký problém, ozveme se Vám a zkusíme ho společně vyřešit.

V případě, že nebude Vaše žádost schválena nebo zamítnuta méně než dvě hodiny před začátkem aukce, prosím kontaktujte administrátora aukce.

| portalaukci.                                                                                                    |                         |                                                                                                    |                                 |           |                                | A<br><u>Můj účet</u> odhlášení |
|----------------------------------------------------------------------------------------------------|-------------------------|----------------------------------------------------------------------------------------------------|---------------------------------|-----------|--------------------------------|--------------------------------|
| ŘÍDÍCÍ PANEL                                                                                                    | Připravované            |                                                                                                    |                                 |           |                                |                                |
| Nástěnka - úvod                                                                                                    | Moje účast / Připravova |                                                                                                    |                                 |           |                                |                                |
| <ul> <li>Moje účast</li> <li>Připravované</li> </ul>                                                                  | Тур                     | Předmět dražby / aukce                                                                              | Vyhlašovatel /<br>dražebník     | Cena      | Datum<br>zahájení              | Přihlášení k aukci             |
| Probíhající<br>Ukončené<br><mark>Zkušební aukce, dražby, VŘ</mark><br>Charitativni aukce - registrace /<br>přihlášení | АИКСЕ                   | Aukce na pronájem městského bytu<br>(Smyšlená 1, byt č. 9)<br>0742636-0102024 , Smyšlená 1, Praha 2 | NAXOS a.s.<br><u>NAXOS a.s.</u> | 10 000 Kč | pondělí<br>12.02.2024<br>14:00 | ODESLAT<br>ŽÁDOST K<br>ÚČASTI  |

> Můj účet

REGESTA DATA

# PŘIPRAVOVANÉ

WWW.PORTALAUKCI.CZ

V případě, že jste splnil(a) všechny podmínky účasti, přijde Vám po kontrole ze strany organizátora soutěže potvrzovací e-mail, že Vaše žádost byla úspěšně schválena.

V tuto chvíli již můžete vstoupit jako účastník do e-aukční síně přes tlačítko "VSTOUPIT DO AUKČNÍ SÍNĚ".

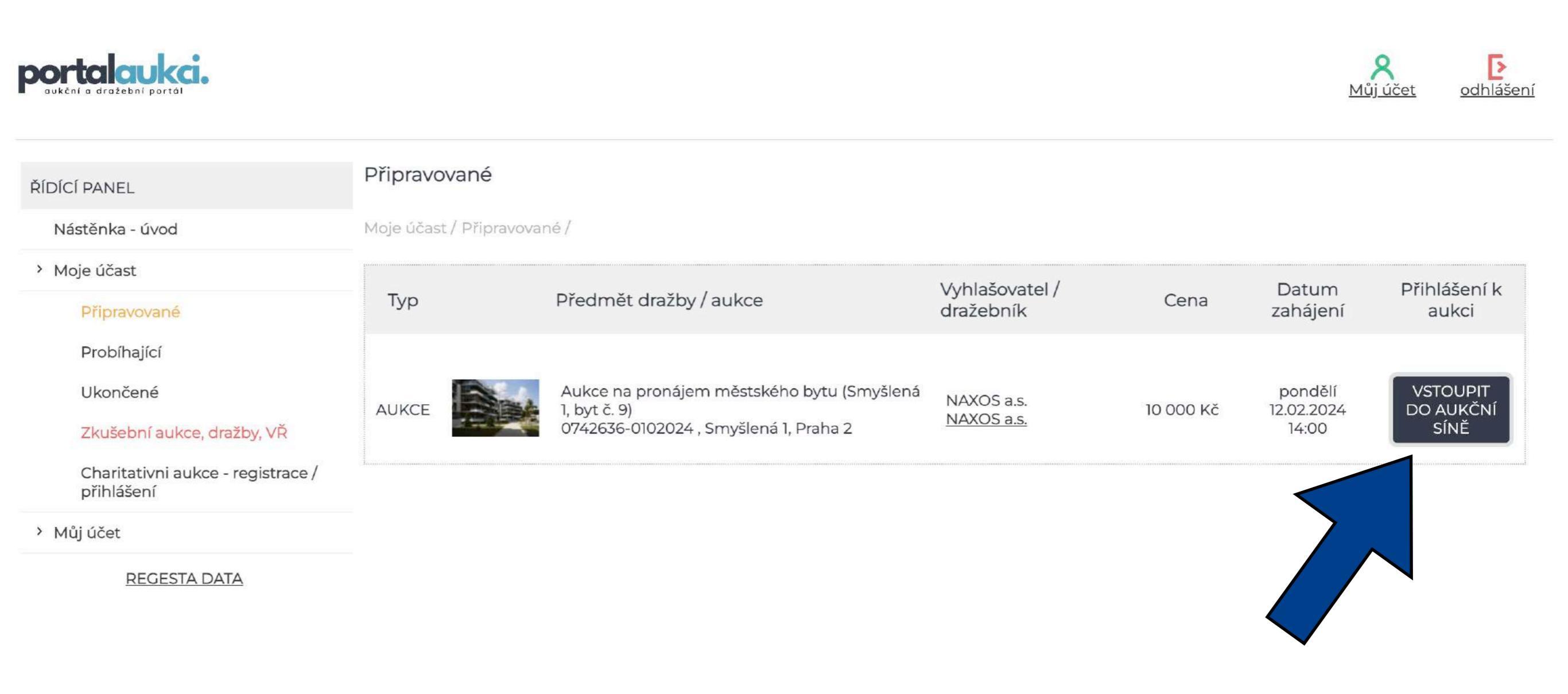

# AUKČNÍ SÍŇ

### WWW.PORTALAUKCI.CZ

Dostáváte se přímo do e-aukční síně, kde bude samotná e-aukce probíhat.

E-aukce začíná automaticky přesně v určený čas.

Čas prodloužení (v tomto případě 2 minuty) znamená, že pokud někdo přihodí v posledních dvou minutách, e-aukce se automaticky prodlouží. Každý účastník bude mít tedy minimálně dvě minuty na rozmyšlení svých příhozů. Pokud nikdo v posledních dvou minutách e-aukce nepřihodí, e-aukce končí.

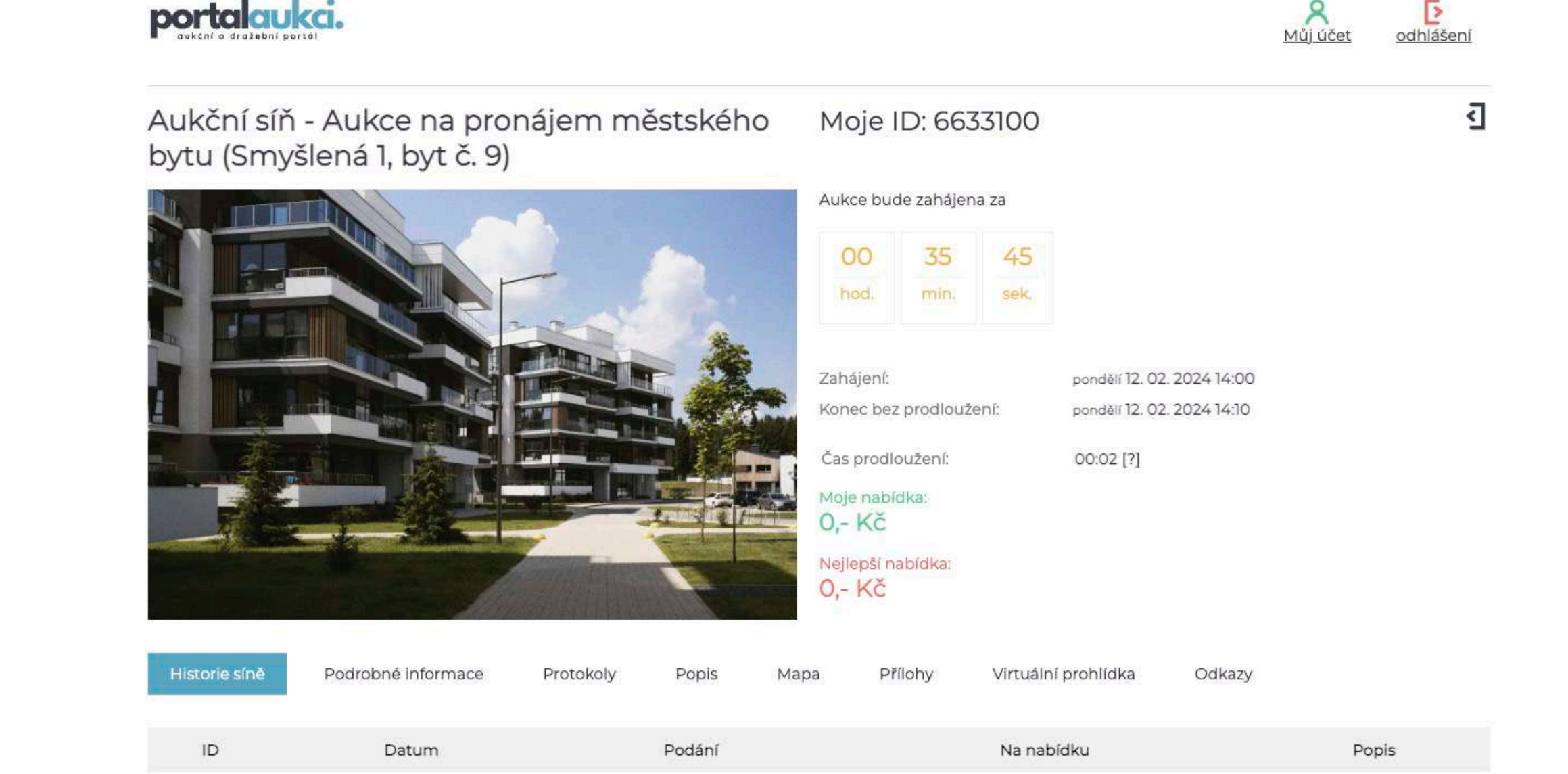

# AUKČNÍ SÍŇ

### WWW.PORTALAUKCI.CZ

Po startu e-aukce se Vám zobrazí čtyři možnosti, jak můžete do e-aukce zasáhnout.

Nejnižší podání lze podat pouze na začátku v případě, že jiný účastník již nejnižší podání nepodal. V následujících krocích můžete přihazovat pomocí klikacích tlačítek u minimálního nebo maximálního příhozu, případně napsat svůj vlastní příhoz do kolonky "Můj příhoz:".

Upozorňuji, že každý příhoz je potřeba vždy do pěti vteřin potvrdit kliknutím na zelené tlačítko, jinak tento příhoz není platný!

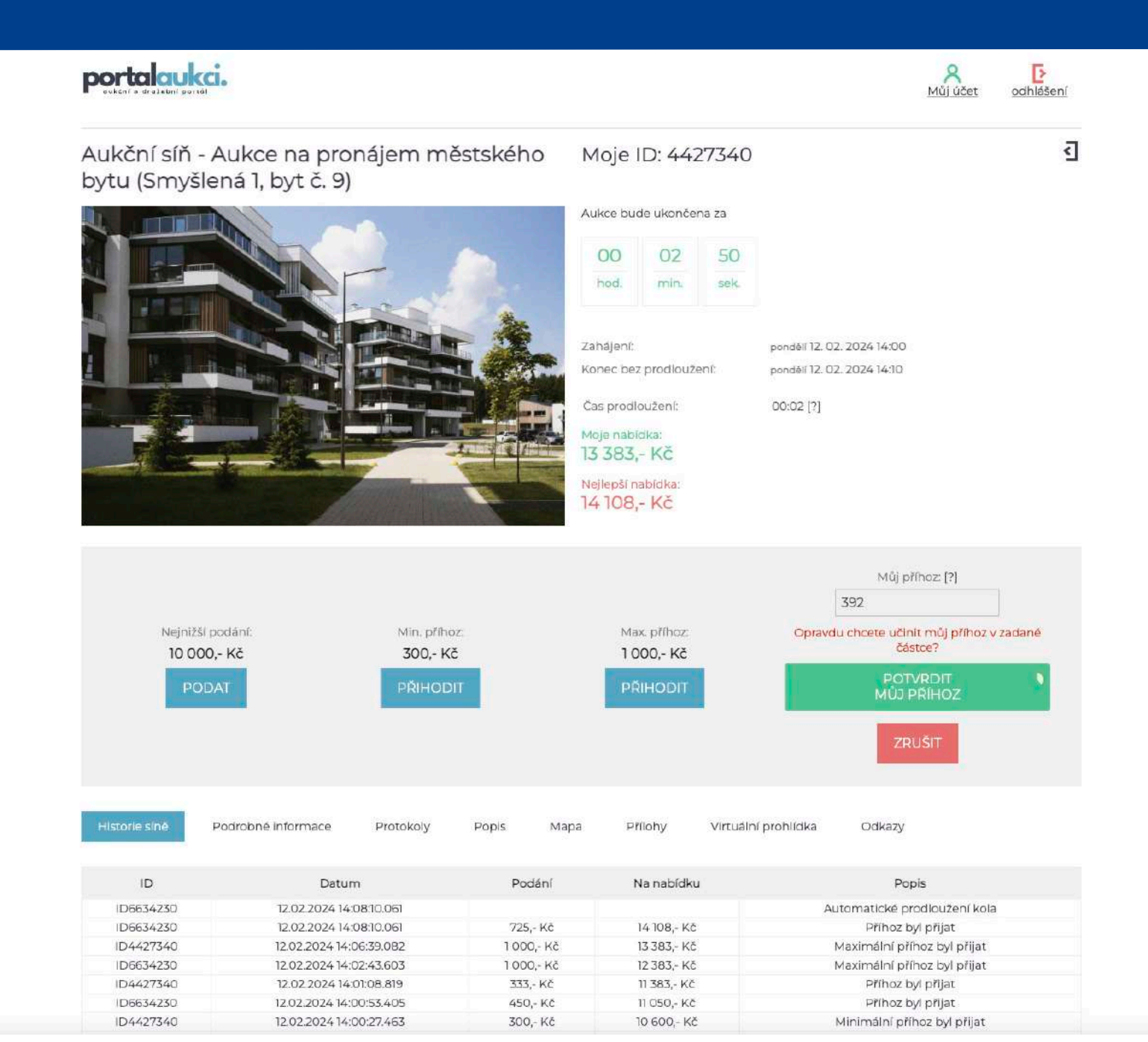